# Aleph Basics Ellen Kotrba / ODIN / 777-4865 ellen kotrba@ndus.edu

# AGENDA

- Background
- Aleph Client
- Permissions
- Circulation
  - Check out an item
  - Check in an item
  - Patron Records
  - Item Records

- Interlibrary Loan
  - Suppliers
  - Borrowing
  - Lending
- ODIN Home Page
  - Ufind
  - ODIN Classic
  - Library Staff
  - Databases

## ODIN since 1989:

# **Online Dakota Information Network**

- Consortia of North Dakota libraries using or used Aleph software
  - In June 2013, NDSU is scheduled to begin using *Alma* (the next generation ILS from Ex Libris)
    - Alma is not yet consortia-ready
  - Prior to Aleph, ODIN used PALS
- Aleph is the integrated library system that library staff currently uses
  - Modules include:
    - Circulation
    - Interlibrary Loan
    - Cataloging
    - Acquisitions/Serials
    - AlephADM administrative

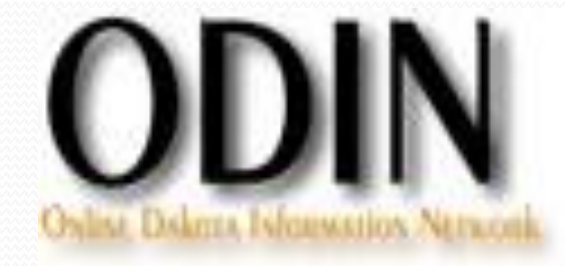

- **OPAC** is the online public access catalog that the public uses
  - UFind discovery interface separate from Ex Libris
    - Soon to be replaced by Primo, a discovery interface from Ex Libris
  - Classic discovery interface from Ex Libris

# Ex Libris products in ND - 2013

- Aleph integrated library system
- SFX link resolver
- Primo discovery interface
- Alma next gen integrated library system

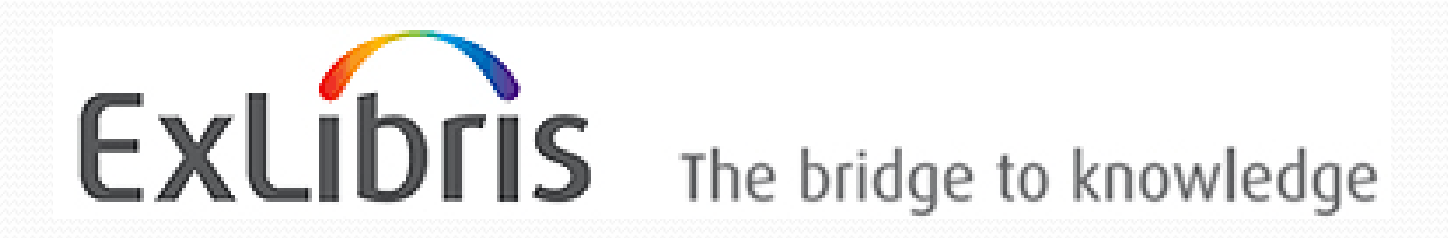

#### User Groups

- IGeLU International Group of Ex Libris Users
  - http://www.igelu.org
- ELUNA Ex Libris Users Group of North America
  - http://www.el-una.org
- UMWUG Upper MidWest Users Group
  - <u>http://umwug.odin.nodak.edu</u> held every two years
  - Iowa, Minnesota, North Dakota, South Dakota

#### • Oct 28-29, 2013 in Roseville, MN

- ODIN User Groups
  - <u>http://www.odin.nodak.edu</u>

# Library (Database) Types

- <u>RANGE</u> <u>CODE</u> <u>LIBRARY TYPE</u>
- **XXX01-09 BIB BIB**liographic library
- **XXX10-19** AUT AUThority library
- xxx50-59 ADM ADMinistrative library
- xxx60-69 HOL Holdings library
- xxx30-39 COURSE Course Reserve library
- xxx40-49 ILL ILL library
- USR library

**ODIN** examples odnoi odn10, odn11, odn12, odn19 nds50 odn60 nds30 nds4 odnoo

# **Aleph Client**

- Software on your PC that connects you to the server for the consortia
- Some files are PC specific (print files, configuration files, etc) but most are on the server
- Security is through login and/or station identifier
- Data is backed up at server level
- Currently on v20 Aleph (v21 scheduled for summer 2013)

# Permissions

- How Aleph controls which staff may do which functions
- Controlled by System Librarian and/or ODIN Office
- If you are unable to perform a task, note any error messages that appear
- Report to your system librarian or an ODIN Help Desk ticket

**Remote Service Error (co861 13)** – error wording can be found in the file - /aleph/error\_eng/pc\_ill\_co861 – error oo13

**User has no ILL unit defined** – username not associated with an ILL unit Notify your system librarian or consortia office

| 🕄 ALEPH ILL - V           | ersion 1'         | 0.01 Not connect      | d to library        | ILL Unit:                 |                         |                   |                     |             |                 |               |         | _ 7 🗙                |              |
|---------------------------|-------------------|-----------------------|---------------------|---------------------------|-------------------------|-------------------|---------------------|-------------|-----------------|---------------|---------|----------------------|--------------|
| ALEPH View Borr           | owing Ler         | iding *Services Hel   | 2                   | 1                         |                         |                   |                     |             |                 |               |         | 100 - 27             |              |
| REQUEST-NO                |                   |                       | <u>[</u>            | ]                         |                         |                   |                     |             |                 |               |         |                      |              |
| 001                       | <b>A</b>          | List of Requests      |                     |                           |                         |                   |                     |             |                 |               |         |                      |              |
|                           | or                |                       |                     |                           |                         |                   |                     |             |                 |               |         |                      |              |
|                           |                   |                       |                     |                           |                         |                   |                     |             |                 |               | 2       | Locate               |              |
| [I] Lending I             | Reque             |                       |                     |                           |                         |                   |                     |             |                 |               |         | Ship                 |              |
| [R] Lending [L] Requesion | Requi<br>at Log   |                       |                     |                           |                         |                   |                     | "no         | ot" a pe        | ermissi       | ons e   | ror                  |              |
| 🖻 Bulk Operati            | on                |                       |                     |                           |                         |                   |                     | 1           | •               |               |         | Check-In<br>Permente |              |
| - [S] Shi                 | p Retu            |                       |                     |                           |                         |                   |                     | DUI         | IS COT          | rectea        |         | Print                |              |
| – [N] Shi<br>– [E] Shi    | p Non-<br>o Elect |                       |                     |                           |                         |                   |                     | in (        | Staff D         | rivilog       |         | difu                 | Icorportion  |
| [C] Check-                | in<br>H           |                       |                     |                           |                         |                   |                     | 111 .       | Stall r         | rivnege       | 25/101C |                      | User section |
| [0] of miles              |                   |                       |                     |                           |                         | Remote Service E  | rror (c0861 13) 🔀   |             |                 |               | 6       | Refer                |              |
|                           |                   |                       |                     |                           |                         | Ilser bas r       | o III. unit defined |             | Sort Type       |               |         | -                    |              |
|                           |                   |                       |                     |                           |                         | -                 | o ite dine doi nod  |             |                 |               |         |                      |              |
|                           |                   | 1. Request Info. 2. B | bliographic Details | 3. Request Details 4. Ite | ms 5. Received Messages |                   | OK ]                |             |                 |               |         | 1                    |              |
|                           |                   |                       |                     |                           |                         |                   |                     |             |                 |               |         | []                   |              |
| 1                         |                   |                       |                     |                           |                         |                   |                     |             |                 |               |         |                      |              |
|                           |                   |                       |                     |                           |                         |                   |                     |             |                 |               |         |                      |              |
|                           |                   |                       |                     |                           |                         |                   |                     |             |                 |               |         |                      |              |
|                           |                   |                       |                     |                           |                         |                   |                     |             |                 |               |         |                      |              |
|                           |                   |                       |                     |                           |                         |                   |                     |             |                 |               |         |                      |              |
|                           |                   |                       |                     |                           |                         |                   |                     |             |                 |               |         |                      |              |
|                           |                   |                       |                     |                           |                         |                   |                     |             |                 |               |         |                      |              |
|                           |                   |                       |                     |                           |                         |                   |                     |             |                 |               |         |                      |              |
|                           |                   |                       |                     |                           |                         |                   |                     |             |                 |               |         |                      |              |
|                           |                   |                       |                     |                           |                         |                   |                     |             |                 |               |         |                      |              |
|                           |                   |                       |                     |                           |                         |                   |                     |             |                 |               |         |                      |              |
| 🛃 start                   | t Ava             | va IP Soft            | vaya IP Soft        | S Inbox for elle          | ExLibris - Minit        | Car Release Notes | Presentation1       | ALEPH_19.01 | 📮 Linda Allbee, | ALEPH ILL - V | I S ■ I | A 10:39 AM           |              |
|                           |                   |                       |                     |                           |                         |                   |                     |             |                 |               |         |                      |              |

| 😨 ALEPH ILL - Version 19.01 Libra    | y: LEA40 - LEA ILL (LI  | A40) Server: lib | serv6.odin.nodak.edi           | 1:6336 (.) OVERR     | IDE User: NIDO 308 | ILL Unit: |                 | 🔳 🗗 🔀                                              |
|--------------------------------------|-------------------------|------------------|--------------------------------|----------------------|--------------------|-----------|-----------------|----------------------------------------------------|
| ALEPH View Borrowing Lending *Servic | es Help <u>?</u>        |                  |                                |                      |                    |           |                 |                                                    |
| C) REQUEST-NO                        | <u> </u>                |                  |                                |                      |                    |           |                 |                                                    |
|                                      |                         |                  |                                |                      |                    |           |                 |                                                    |
|                                      | ts                      |                  |                                |                      |                    |           |                 |                                                    |
| ● [1] Functional ● [2]               |                         |                  |                                |                      |                    |           |                 |                                                    |
| 🔲 [3] View Active Stat               |                         |                  |                                |                      |                    |           |                 |                                                    |
|                                      |                         |                  |                                |                      |                    |           |                 | Ship                                               |
|                                      |                         | Staff Driv       | عممان                          |                      |                    |           | X               | Unfilled                                           |
|                                      |                         |                  | neges                          |                      |                    |           |                 | Check-In                                           |
|                                      |                         | I♥ Display of    | nly users with same user libra | ry as connected user |                    |           | New User        | Response                                           |
|                                      |                         | Type a User f    | Name or Select One from the    | List                 |                    |           | Modity User     | Print                                              |
|                                      |                         | LEACIRC          |                                |                      |                    |           | Duplicate User  | Delete                                             |
|                                      |                         | User ID          | Pern                           | nitted libraries     |                    |           | Delete User     | Change Status                                      |
|                                      |                         | LEACIRC          |                                | 01 LEA50 ODN60       |                    | ^         | Access Rights   | Refer                                              |
|                                      | User Password Info      | ormation         |                                |                      |                    |           | Dirplay Dravier | Туре                                               |
| ğ                                    | User:                   | LEACIRC          | Name:                          |                      |                    | ок        | Display Proxies |                                                    |
| 1. Request In                        | o. Password:            |                  | Department:                    |                      |                    |           | Order Unän      |                                                    |
|                                      | User Library:           | LEA50            | Note 1:                        |                      | Ę                  |           |                 |                                                    |
|                                      | Cataloger Level:        | 00               | Note 2:                        |                      |                    |           |                 |                                                    |
| S                                    | Function Proxy:         |                  | EMail:                         |                      |                    |           |                 |                                                    |
|                                      | Cataloger Proxy:        |                  | Address:                       |                      | <u> </u>           |           |                 |                                                    |
| S                                    | Budget Proxy:           |                  | Telephone:                     |                      |                    |           |                 |                                                    |
|                                      | Order Unit/Sublibraries |                  | Last Alert Date:               | 00/00/0000           |                    |           |                 |                                                    |
|                                      | Cat. OWN ID:            | LEA              |                                | 00/00/0000           |                    |           | Cancel          |                                                    |
|                                      | Circ. Override Level:   | 00               | Block Reason:                  |                      |                    | <u>⊻</u>  | Help            |                                                    |
|                                      | ILL Unit:               |                  | ERM User:                      |                      |                    | -         | Close           |                                                    |
|                                      |                         | 1                | ERM Password:                  |                      |                    | Cancel    | Help            |                                                    |
|                                      |                         |                  |                                |                      | -                  | Help      |                 |                                                    |
|                                      |                         |                  |                                |                      |                    |           |                 |                                                    |
| No                                   | de an U                 |                  | t dafin                        | odi                  |                    |           |                 |                                                    |
| Inee                                 | us all I                |                  | u uerm                         | eu:                  |                    |           |                 |                                                    |
| • 0 0                                |                         |                  |                                |                      |                    |           |                 | 💿 🖉 💽 📑 🕺 🏠 🖆 🗙                                    |
| Start 👔 Avaya IP Soft                | ሺ Avaya IP Soft         | 🏐 Inbox for elle | ExLibris - Minit               | 🔄 Release Notes      | Presentation1      | ALEPH_19  | .01 🤤 Lind      | a Allbee, 🛛 🛐 ALEPH ILL - V 🔇 🔊 📶 💭 😋 🔲 🎯 10:40 AM |

Remote Service Error (co865 code 3) - indicates it's a permissions thing -

### **User denied permission for function...** – record exact text of the "what" and notify your system librarian or consortia office

| 🗑 ALEPH ILL - Version  | 19.01 Library: LE                                                                                                    | A40 - LEA ILL (LEA40)                                                                                                    | Server: libserv6.odin.nod      | ak.edu:6336 (19.01) L                          | lser: LEACIRC ILL Un    | iit: LEAUT             |                 |                 |            | _ 2 🛛                       |
|------------------------|----------------------------------------------------------------------------------------------------|----------------------------------------------------------------------------------------------------|--------------------------------|------------------------------------------------|-------------------------|------------------------|-----------------|-----------------|------------|-----------------------------|
| ALEPH View Borrowing I | ending *Services Hel                                                                                                    | · ?                                                                                                    |                                |                                                |                         |                        |                 |                 |            | (m - F)                     |
| (C) Request Number     |                                                                                                    |                                                                                                    |                                |                                                |                         |                        |                 |                 |            | <u></u>                     |
| Request Number         |                                                                                                    |                                                                                                    |                                |                                                |                         |                        |                 |                 |            | C L                         |
| U Request Number       | Partners       Partners       Partners Filter     Search Mode     Partners Filter     Search Mode     Domestic     Domestic     Domestic     Domestic     Internal Partners     Go      I. Partner Infe     2. Cit     Open Date     Cataloger     Partner Code     Additional Code     Partner Name     Avg. Supply Days     Note     Copyright Statement | I Vame  Conly  Clear  Convert Clear  Clear | Remote Service Error (c08)     | 55 code 3)<br>I for function 'Integrated ILL(1 | IANAGEMENT-ILL)/Partner | Management(PARTNER-MA) | NAGEMENT)'.     |                 |            | Leew<br>Duglicate<br>Delete |
| •00                    | ,                                                                                                    |                                                                                                    |                                |                                                |                         |                        |                 | ·               | 🛛 🔳 🥇 I    | 🛓 🏦 🍯 🗙                     |
| 🦺 start 🛛 🔞 🗛          | vaya IP Soft 👔 🕻                                                                                                    | Avaya IP Soft 🤇 🎒 Inb                                                                                                    | ox for elle 🥻 🖉 ExLibris - Mir | it 🔯 Release Notes                             | Presentation1           | ALEPH_19.01            | 흦 Linda Allbee, | ALEPH ILL - V 🔇 | s» 📶 🔜 🖸 🖿 | 🏽 🙆 10:44 AM                |

'Integrated ILL(MANAGEMENT-ILL)/Partner Management(PARNTER-MANAGEMENT)'

In this case, the function is denied – ODIN does not allow ILL staff to change Partner Management info

| 💽 ALEPH ILL - Version  | 19.01 Library: LEA40 - LEA ILL (LE/                                                                                                    | 440) Server: libserv6.odin.nodak.edu:6336 (19.01) OVERRIDE User: NIDO308 ILL Unit:                                                                                                    | 🔳 🗗 🔀                                  |
|------------------------|----------------------------------------------------------------------------------------------------|----------------------------------------------------------------------------------------------------|----------------------------------------|
| ALEPH View Borrowing L | ending *Services Help <b>?</b>                                                                                                    |                                                                                                    |                                        |
| Request Number         |                                                                                                    |                                                                                                    |                                        |
| Request Number         |                                                                                                    |                                                                                                    | <u></u>                                |
| C C C A                | Partners         -Partners Filter         Search Mode         Not Active         Instruction         Domestic         Domestic         Goregin         Domestic         Goregin         Domestic         Goregin         Quertion         Goregin         Quertion         Goregin         Quertion         Goregin         Quertion         Goregin         Quertion         Goregin         Quertion         Goregin         Quertion         Goregin         Quertion         Quertion <tr< th=""><th>Staff Privileges<br/>V Diplay only uter with tame user library as connected user<br/>Type a User Name or Select One from the Lit<br/>LEACIRC<br/>User ID Permitted Ilbraries<br/>LEACIRC LEA40 OCNO1 LEASO CON50 CON10<br/>Modify Access Rights - User Name: LEACIRC - Global/Sublibrary: LEA40<br/>Summary<br/>Diplay Provise<br/>Budgets<br/>order Units<br/>V Mit - Berrowmen<br/>Contem LD Management<br/>Print Print Parking Services<br/>Print Print Parking Services<br/>Print Parking Services<br/>Print Parking Services<br/>Print Parking</th><th>Lipdate<br/></th></tr<> | Staff Privileges<br>V Diplay only uter with tame user library as connected user<br>Type a User Name or Select One from the Lit<br>LEACIRC<br>User ID Permitted Ilbraries<br>LEACIRC LEA40 OCNO1 LEASO CON50 CON10<br>Modify Access Rights - User Name: LEACIRC - Global/Sublibrary: LEA40<br>Summary<br>Diplay Provise<br>Budgets<br>order Units<br>V Mit - Berrowmen<br>Contem LD Management<br>Print Print Parking Services<br>Print Print Parking Services<br>Print Parking Services<br>Print Parking Services<br>Print Parking | Lipdate<br>                            |
| • 0 0                  | ·                                                                                                    |                                                                                                    |                                        |
| 🚺 start 🔰 🚺 Av         | vaya IP Soft 🛛 🐧 Avaya IP Soft 🧯                                                                                                    | 🧃 Inbox for elle 🕐 ExLibris - Minit 🏠 Release Notes 🔛 Presentation1 🔂 ALEPH_19.01 🌻 Linda Allbee, 😭                                                                                                    | ALEPH ILL - V 🛛 🔇 🖅 📶 💻 💁 🔃 🧐 10:47 AM |

This permission is denied in both xxx40 and odnoo!

NOTE: most times an ILL user will not encounter this message as their work is mainly in the Borrowing and Lending tabs

Aleph keeps track of where you were when you exit the client so if you end your session in lending, when you come back into the client, you will come into lending

These values are kept in the GuiSys file within the Aleph GUI client and adjust as you use client!

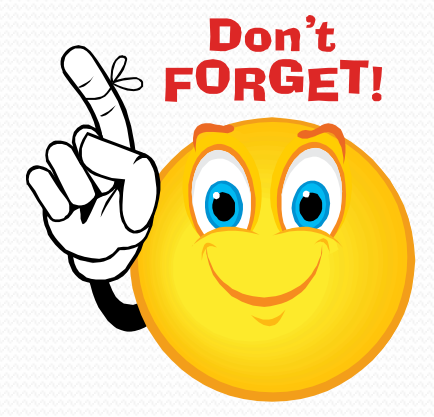

Remote Service Error (co125 replace 3) - it's a permissions thing -

User denied permission for function... – record exact text of the "what" and notify your system librarian or consortia office

| ALEPH Circulation - Version 19.                         | 01 Library: LEA5    | 0 - LEA Administrative (LEA50) | Server: libserv6.odi         | n.nodak.edu:6336       | 19.01) User: LE/    | ACIRC                  |                   |             |                | _ 7 🗙         |
|---------------------------------------------------------|---------------------|--------------------------------|------------------------------|------------------------|---------------------|------------------------|-------------------|-------------|----------------|---------------|
| ALEPH View Patrons Items Circulation                    | n Requests Reports  | *Services Help <b>?</b>        |                              |                        |                     |                        |                   |             |                |               |
| 23132001122336                                          | ODIN, Office M (ID  | 37307/23132001122336)          |                              |                        |                     |                        |                   |             |                | P 🗵           |
|                                                         | r                   |                                |                              |                        |                     |                        |                   |             |                | \ <b>r</b> II |
| © 2 3 0 <b>5</b> 8                                      | Address Information |                                |                              |                        |                     |                        |                   |             |                |               |
| Patron Activity                                         | Type                | Address                        |                              |                        |                     | Valid from             |                   | Valid to    |                |               |
| [C] Cash (0.00 in credit)                               | 01                  | ODIN, Office M                 |                              |                        |                     | 02/04/06               |                   | 03/04/06    | ~              | New           |
|                                                         |                     |                                |                              |                        |                     |                        |                   |             |                | Duplicate     |
| [P] Photocopy Requests (U)<br>[1] ILL Requests (0)      | 02                  | ODIN, Office M                 |                              |                        |                     |                        |                   |             |                | Delete        |
| - [X] Proxies/Sponsor (0)                               |                     |                                |                              |                        |                     |                        |                   |             |                |               |
| - [R] Reading Room                                      |                     |                                |                              |                        |                     |                        |                   |             |                |               |
| - [S] Circulation Summary                               |                     |                                |                              |                        |                     |                        |                   |             | ~              |               |
| [Z] Circulation Log ()                                  |                     |                                |                              |                        |                     |                        |                   |             |                |               |
| (A) Title Reg (D)                                       | Address Details     |                                |                              |                        |                     |                        |                   |             |                |               |
| Patron Registration                                     | Namer               | ODIN, Office M                 |                              |                        |                     |                        | _                 |             |                | Undate        |
| [G] Global Patron Information                           | Address:            | PO Box 7085 Remote Service     | Error (c0125 repl            | ice 3)                 |                     |                        | ×                 |             |                | Cancel        |
| [0] Local Patron Information<br>[D] Address Information |                     | Grand Forks, ND                |                              |                        |                     |                        |                   |             |                |               |
| [T] Additional IDs                                      |                     |                                | nied permission for runction | Patrons, Global(PATRON | I-MANAGE//Addresses | - Update(ADDRESS-PU    | i).               |             |                | -             |
|                                                         |                     |                                |                              | ок                     |                     |                        |                   |             |                |               |
|                                                         | Zip Code:           |                                |                              |                        |                     |                        |                   |             |                |               |
|                                                         | E-mail:             | ellen.kotrba@und.nodak.edu     |                              |                        |                     |                        |                   |             |                | a             |
|                                                         | SMS Number:         |                                |                              |                        |                     |                        |                   |             |                | -             |
|                                                         | Telephone (1):      |                                |                              |                        |                     |                        |                   |             |                |               |
|                                                         | Telephone (2):      |                                |                              |                        |                     |                        |                   |             |                |               |
|                                                         | Telephone (3):      |                                |                              |                        |                     |                        |                   |             |                |               |
|                                                         | Cell Phone(4):      |                                |                              |                        |                     |                        |                   |             |                |               |
|                                                         | Valid From:         | 00/00/0000                     | 00/00/0000                   |                        |                     |                        |                   |             |                |               |
|                                                         | Address Type:       | 02                             |                              |                        |                     |                        |                   |             |                |               |
|                                                         | Í                   |                                |                              |                        |                     |                        |                   |             |                |               |
|                                                         |                     |                                |                              |                        |                     |                        |                   |             |                |               |
|                                                         | ļ.                  |                                |                              |                        |                     |                        |                   |             |                |               |
|                                                         |                     |                                |                              |                        |                     |                        |                   |             |                |               |
|                                                         |                     |                                |                              |                        |                     |                        |                   |             |                |               |
|                                                         |                     |                                |                              |                        |                     |                        |                   |             |                |               |
| start to Avava IP S                                     | Avava IP S.         | Tobox for el                   | i 💦 Release No               | Presentation 1         | T ALEPH 19          | 🖨 Linda Allhe          |                   |             | · · · · ·      | A 🔟 🖃 🗡       |
| a start                                                 | T mayare and        |                                | Kelease NU                   | - rresentation1        |                     | Contraction Allocation | The second second | Accent circ | i Che anne ann | COLOC AM      |

'Patrons, Global(PATRON-MANAGE)/Addresses-Update(ADDRESS-PUT)

If staff can update addresses, highlight the line and then click Allowed

| ALEPH Circulation - Version 19.0          | 01 Library: LEA50                  | - LEA Admi   | inistrative (LEA50) Server: lib                               | serv6.odin.nodak.edi               | u:6336 (19.01)        | User: LEACIRC    |                 |                           |           | - 7 🗙    |
|-------------------------------------------|------------------------------------|--------------|---------------------------------------------------------------|------------------------------------|-----------------------|------------------|-----------------|---------------------------|-----------|----------|
| ALEPH View Patrons Items Circulation      | n Requests Reports                 | *Services He | elp 🥐                                                         |                                    |                       |                  |                 |                           |           |          |
| 23132001122336                            | ODIN, Office M (ID3                | 7307/2313    | 2001122336)                                                   |                                    |                       |                  |                 |                           |           | ¥ \$     |
|                                           | r                                  |              |                                                               |                                    |                       |                  |                 |                           |           |          |
|                                           | Address Information                |              |                                                               |                                    |                       |                  |                 |                           |           |          |
| Patron Activity                           | Type                               | ۵ddress      |                                                               |                                    |                       | Valid fro        | m               | Valid to                  |           |          |
| [C] Cash (0.00 in credit)                 | 01                                 | ODIN, Offi   | ice M                                                         |                                    |                       | 02/04/0          | )6              | 03/04/06                  | 1         | lew      |
| [H] Hold Requests (0)                     |                                    |              |                                                               |                                    |                       |                  |                 |                           | Du        | plicate  |
| [P] Photocopy Requests (0)                | 02                                 | ODIN, Offi   | ce M                                                          |                                    |                       |                  |                 |                           |           | elete    |
| [X] Proxies/Sponsor (0)                   |                                    |              | Staff Privileges                                              |                                    |                       |                  | ×               |                           |           |          |
| - [R] Reading Room                        |                                    |              | 🔽 Display only users with same user lib                       | rary as connected user             |                       |                  | New User        |                           |           |          |
| -[S] Circulation Summary                  |                                    |              | Type a User Name or Select One from th                        | ne List                            |                       |                  | Modify User     |                           | ~         |          |
| [Z] Circulation Log ()                    |                                    |              | LEACIRC                                                       |                                    |                       |                  | Duplicate User  |                           |           |          |
| [K] Booking List (U)<br>[A] Title Rea (0) | Address Details                    |              | ,<br>Licor ID Por                                             | rmitted libraries                  |                       |                  | Delete User     |                           |           |          |
| Patron Registration                       | Name:                              | ODIN, Office |                                                               | A40 ODN01 LEA50 ODN                |                       | ~                | Access Rights   |                           |           | odate    |
| [G] Global Patron Information             | Address:                           | PO E Modif   | in Assess Diabte - Hear Namer I                               |                                    | ibrang LEASO          |                  | Summary         |                           |           | ancel    |
| [D] Address Information                   |                                    | Gran         | y Access Rights - User Name: L                                | EACIRC - Global/Subi               | IDFATY: LEADU         |                  | Display Proxies |                           |           |          |
| [T] Additional IDs                        |                                    | 1. Ite       | ems   2. Acquisitions   3. Serials   4. Catal                 | oging <u>5. Circulation</u> 6. Int | erlibrary Loan   7. C | Common           | Budgets         |                           |           |          |
|                                           |                                    |              |                                                               |                                    | 1 1 1                 |                  | Order Units     |                           |           |          |
|                                           | Zip Code:                          |              |                                                               | Find                               | Find Next             |                  |                 |                           |           |          |
|                                           | E-mail:                            | ellen        | VX Patrons, Global All Unspecified Subfunctions               |                                    |                       | Allowed          |                 |                           |           |          |
|                                           | SMS Number:                        |              | 🗸 🗸 Patron Record - Display                                   |                                    |                       | Denied           |                 |                           |           |          |
|                                           | Telephone (1):                     |              | ✓ Patron Record - Update ✓ Patron Record - Picture - Update   | /Add                               |                       | Delete           |                 |                           |           |          |
|                                           | Telephone (2):                     |              | ✓ Patron Record - Picture - Delete                            |                                    |                       | Sublibraries     |                 |                           |           |          |
|                                           | Telephone (3):                     |              | ✓ Patron Record - Delete ✓ Patron Record - prepare for delete | e (cir-                            |                       | Allow All        |                 |                           |           |          |
|                                           | Cell Phone(4):                     |              | ✓ Addresses - Display                                         |                                    |                       | Deny All         | Cancel          |                           |           |          |
|                                           | Valid From:                        |              | Addresses - Opdate                                            |                                    |                       | Delete All       | Help            |                           |           |          |
|                                           | Address Type:                      | 02           | ····√ IDs - Display list                                      |                                    | _                     |                  | - due           | •                         |           |          |
|                                           |                                    |              | √ ID - Update                                                 |                                    |                       |                  |                 |                           |           |          |
|                                           |                                    |              | ID - Delete<br>✓ Patron, Local - Display                      |                                    |                       |                  | Help            |                           |           |          |
|                                           |                                    |              | ✓ Patron, Local - Renew registration                          | 1                                  |                       |                  |                 |                           |           |          |
|                                           |                                    |              | ✓ Patron, Local - Update<br>× Patron, Local - Delete          |                                    |                       | - due - I        |                 |                           |           |          |
|                                           |                                    |              | PATRON, Global - Display                                      |                                    |                       |                  |                 |                           |           |          |
|                                           |                                    |              | Patron Profiles                                               |                                    |                       |                  |                 |                           |           |          |
| O 0                                       | T. c.                              |              | 1.5                                                           | T -                                |                       |                  | T ma            | ۰ <i>/</i>                | 🛃 🖻 🤰 🛔 🏛 | - 🛎 🗙    |
| Start 2 Avaya IP                          | <ul> <li>Inbox for elle</li> </ul> | 🖉 🖉 ExLib    | oris - Minit 🏾 🖄 Release Notes                                | Presentation1                      | ALEPH_19.01           | 1 🤤 Linda Allbei | e, 🔀 ALEP       | H ILL - V 🛃 ALEPH Circula | ◙⊜⊪™™™©   | 11:07 AM |

#### 'Patrons, Global(PATRON-MANAGE)/Addresses-Update(ADDRESS-PUT)'

| ALEPH Circulation - Version 19.       | 01 Library: LEA50 -                                                                                                    | LEA Admir   | nistrative (LEA50) Server: libserv6.odin.nodak.edu                             | 1:6336 (19.01) User: LEACIRC   |                 |           | - 7 🗙                                                             |
|---------------------------------------|----------------------------------------------------------------------------------------------------|-------------|--------------------------------------------------------------------------------|--------------------------------|-----------------|-----------|-------------------------------------------------------------------|
| ALEPH View Patrons Items Circulation  | n Requests Reports *                                                                                                    | Services He | P <b>?</b>                                                                     |                                |                 |           |                                                                   |
| 23132001122336 \cdots 🏓 🕻             | ODIN, Office M (ID37                                                                                                    | 307/23132   | 2001122336)                                                                    |                                |                 |           | 🗵 🍄                                                               |
|                                       |                                                                                                    |             |                                                                                |                                |                 |           | ë I                                                               |
|                                       | Address Information                                                                                                    |             |                                                                                |                                |                 |           |                                                                   |
| Patron Activity                       |                                                                                                    |             |                                                                                |                                |                 |           |                                                                   |
| [L] Loans (0)                         | Туре                                                                                                    | Address     |                                                                                | Valid fn                       | om              | Valid to  |                                                                   |
| [C] Cash (U.UU in credit)             | 01                                                                                                    | ODIN, Offic | e M                                                                            | 02/04/                         | 06              | 03/04/06  | <u>New</u>                                                        |
| P] Photocopy Requests (0)             | 02                                                                                                    | ODIN, Offic | e M                                                                            |                                | -               |           | Duplicate                                                         |
| [I] ILL Requests (0)                  |                                                                                                    |             | Cheff Debellener                                                               |                                |                 |           | Delete                                                            |
| [X] Proxies/Sponsor (0)               |                                                                                                    |             | Statt Privileges                                                               |                                |                 |           |                                                                   |
| [K] Reading Room<br>[U] Routing Lists |                                                                                                    |             | $\overline{ullet}$ Display only users with same user library as connected user |                                | New User        |           |                                                                   |
| [S] Circulation Summary               |                                                                                                    |             | Type a User Name or Select One from the List                                   |                                | Modify User     |           |                                                                   |
| - [Z] Circulation Log ()              |                                                                                                    |             | LEACIRC                                                                        |                                | Duplicate User  |           |                                                                   |
| [K] Booking List (0)                  | Address Details                                                                                                    |             |                                                                                |                                | Delete User     |           |                                                                   |
| □ Patron Registration                 |                                                                                                    |             | User ID Permitted libraries                                                    |                                | Access Rights   |           |                                                                   |
| [G] Global Patron Information         | Address                                                                                                    | PO P        | LEACIRC LEA40 ODNOI LEA50 ODN                                                  |                                | Summary         |           |                                                                   |
| [O] Local Patron Information          | Address:                                                                                                    | Modify      | / Access Rights - User Name: LEACIRC - Global/Subli                            | brary: LEA50 🛛 🔀 🚪             | Summary         |           |                                                                   |
| [T] Additional IDs                    |                                                                                                    | 1. Iter     | ns 2. Acquisitions 3. Serials 4. Cataloging 5. Circulation 6. Inte             | erlibrary Loan 🛛 7. Common 📄 📃 | Display Proxies |           |                                                                   |
|                                       |                                                                                                    | _           |                                                                                |                                | Budgets         |           |                                                                   |
|                                       |                                                                                                    |             | Find                                                                           | Find Next                      | Order Units     |           |                                                                   |
|                                       | Zip Code:                                                                                                    |             | Z Patrons, Global                                                              | Allowed                        |                 |           |                                                                   |
|                                       | E-mail:                                                                                                    | ellen       | All Unspecified Subfunctions                                                   | Durind                         |                 |           |                                                                   |
|                                       | SMS Number:                                                                                                    |             | ✓ Patron Record - Display ✓ Patron Record - Update                             |                                |                 |           |                                                                   |
|                                       | Telephone (1):                                                                                                    |             | ✓ Patron Record - Picture - Update/Add                                         | Delete                         |                 |           |                                                                   |
|                                       | Telephone (2):                                                                                                    |             | ✓ Patron Record - Picture - Delete                                             | Sublibraries                   |                 |           |                                                                   |
|                                       | Telephone (3):                                                                                                    |             | ✓ Patron Record - Delete<br>✓ Patron Record - prepare for delete (cir-         | Allow All                      |                 |           |                                                                   |
|                                       | Cell Phone(4):                                                                                                    |             | √ Addresses - Display                                                          | Deny All                       | Cancel          |           |                                                                   |
|                                       | Valid From:                                                                                                    | 00/0        | ·····√ Addresses - Update<br>·····√ Addresses - Delete                         | Delete All                     | Help            |           |                                                                   |
|                                       | Address Type:                                                                                                    | 02          | √ IDs - Display list                                                           |                                |                 |           |                                                                   |
|                                       |                                                                                                    |             | ✓ ID - Display                                                                 |                                | Close           |           |                                                                   |
|                                       |                                                                                                    |             | ID - Delete                                                                    |                                | Help            |           |                                                                   |
|                                       |                                                                                                    |             | ✓ Patron, Local - Display                                                      |                                |                 |           |                                                                   |
|                                       |                                                                                                    |             | ✓ Patron, Local - Kenew registration ✓ Patron, Local - Update                  |                                |                 |           |                                                                   |
|                                       |                                                                                                    |             | × Patron, Local - Delete                                                       | Close                          |                 |           |                                                                   |
|                                       |                                                                                                    | +           | PATRON, Global - Display Patron Profiles                                       | Help                           |                 |           |                                                                   |
|                                       |                                                                                                    |             |                                                                                |                                |                 |           |                                                                   |
|                                       |                                                                                                    | Com         |                                                                                |                                |                 | · *       |                                                                   |
| Start U 2 Avaya IP                    | The start of the start of the s | ExLibr      | is - Minit 🤷 Release Notes 🦉 Presentation1                                     | 📕 ALEPH_19.01 😝 Linda Allbe    | e, 🖸 🖬 ALEPI    | H ILL - V | ╱ <sup>,</sup> <sup>™</sup> · · · · · · · · · · · · · · · · · · · |

# Circulation

#### **Uses Patron Records**

- Global Information
  - Barcode Verification
  - Home Library
  - Profile
  - ILL Library must match home library
  - Letters
- Local Information
  - Expiration Date
  - Checkout permissions
  - Patron status
  - Blocks
- Address
  - Type 2 is default
- Additional IDs unique

#### **Uses Item Records**

- History available
- Connected to BIB record
- Connected to HOL record
  - Sublibrary
  - Collection
  - Call #
    - \$\$kREF\$\$hGV560\$\$i.H674 1980\$\$mDVD
      - k=pre-stamp
      - h=call number
      - i=call number
      - m=post-stamp

# Load a New Patron

- Normal Patron Registration
  - Complete patron workform
  - Assign Local Patron Information
    - Patron status
    - Patron type
    - Click default
      - Needs valid expiration date
- Fast Patron Registration .../circ/tab/circ.ini
  - [Patron]
  - PictureDirectory=C:\Temp
  - FastPatronRegistration=Y
  - FilterProfileByLibrary=Y

# Load a Circ Item "on the fly"

 In Circ module, choose Items from the menu and then click Catalog Record & Create Item

| ALEPH Circulation - Versic | on 20.01 Library: CPS50 - CPS Administrative (CPS | 50) Server: 64.94.37.107:6343 (20.01) User: CPSETSTAFF |
|----------------------------|---------------------------------------------------|--------------------------------------------------------|
| ALEPH View Patrons Ite     | ems Circulation Requests Reports *Services        | Help ?                                                 |
|                            | Catalog Record and Create Item Ctrl+F8            |                                                        |
|                            | Change Item Information                           |                                                        |
| © 2 0 D t                  | Restore Item Information                          |                                                        |
| Administration             | Change Item Process Status                        |                                                        |
| Task Manager               | Library CP550                                     | <b>→</b>                                               |
| [J] FileList               | Local Name                                        | Date                                                   |
| [A] Batch Log              | brltrCRD.prn                                      | 08/23/12                                               |
| [D] Print Daemon           |                                                   |                                                        |

• A pop-box will appear so you can choose where the record will go – since ODIN shares a bib, you would choose **ODN01** 

| Í | Choose Bil | bliographic Library        |   | X      |
|---|------------|----------------------------|---|--------|
|   | Code       | Description                |   | ок     |
|   | ODN01      | ODN01 - ODIN Bibliographic |   |        |
|   | CPS40      | CPS40 - CPS ILL            |   |        |
|   |            |                            |   |        |
|   |            |                            |   |        |
|   |            |                            |   |        |
|   |            |                            |   | Cancel |
|   |            |                            |   |        |
|   |            |                            | - | Help   |
| l |            |                            |   |        |
|   | _          |                            |   |        |
|   |            |                            |   |        |
|   |            |                            |   |        |

 Populate tab 1 (Document Information) with the fields you want

| Record Format     | FMT  |   |                        | ОК     |
|-------------------|------|---|------------------------|--------|
| Author            | 1001 | а | Kotrba, Ellen          |        |
| Title (mandatory) | 2451 | а | ODIN Work Day Fun 2013 | Ę      |
| Publisher         | 260  | ь |                        | Ę      |
| Date              | 260  | c |                        | Ę      |
| ISBN              | 020  | а |                        | Ę      |
| Series            | 440  | а |                        | Ę      |
| Note              | 500  | а |                        | Į      |
|                   |      |   |                        |        |
|                   |      |   |                        |        |
|                   |      |   |                        |        |
|                   |      |   |                        | Consel |
|                   |      |   |                        | Cancel |

- Populate tab 2 (Item Information)
- Sublibrary, then Collection, then Material Type, then Item Status
- Circulation Note, finally the barcode

| Catalog Record and    | Create Item             |                      |                     | ×         |
|-----------------------|-------------------------|----------------------|---------------------|-----------|
|                       | 1. Document Information | Ţ                    | 2. Item Information |           |
| Open Date:            | 04/05/13                | Sequence Number:     | 000000              | ОК        |
| Item Barcode:         | 33146093420981          | Material Type:       | воок                | Save Def. |
| Sublibrary:           | CPSEL                   | Collection:          | FICT                |           |
| Item Status:          | 36                      | Item Process Status: | Þ                   |           |
| Call Number Type:     | Call Number:            |                      | Þ                   |           |
| 2nd Call Number Type: | Second Call Number:     |                      | Þ                   |           |
| Description:          |                         |                      | Ę                   |           |
| OPAC Note:            |                         |                      | Į                   |           |
| Internal Note:        |                         |                      | Ę                   |           |
| Circulation Note:     | needs cataloging        |                      | U                   |           |
| Copy Number:          | 02                      |                      |                     |           |
|                       |                         |                      |                     | Cancel    |
|                       |                         |                      |                     | Help      |

#### • A completion screen appears

| Catalog Record                                                    | d and Create Item                                               |                |                     | X      |
|-------------------------------------------------------------------|-----------------------------------------------------------------|----------------|---------------------|--------|
|                                                                   | 1. Document Information                                         | Ĭ              | 2. Item Information | Ì      |
| Record Format<br>Author<br>Title (mandatory)<br>Publisher<br>Date | Bibliographic Info<br>Kotrba, Ellen:<br>ODIN Work Day Fun 2013. |                | СК<br>ОК            | ок     |
| Series<br>Note                                                    |                                                                 |                | -                   |        |
|                                                                   | Barcode:<br>ADM Record No./Sequence No.:                        | 33146093420981 | Cancel              |        |
|                                                                   |                                                                 |                |                     |        |
|                                                                   |                                                                 |                |                     | Cancel |
|                                                                   |                                                                 |                |                     | Help   |

#### Item is now ready to circulate!

| ALEPH Circulation - Version 20.01                                                                                                    | Library: CPS50 - CPS Ad | ministrative (CPS50) Server: 6 | 4.94.37.107:6343 (20.01)                                                                                                    | User: CPSETSTAFF                                                                                                    |                |          |                |                   |           |               |
|----------------------------------------------------------------------------------------------------|-------------------------|--------------------------------|----------------------------------------------------------------------------------------------------|----------------------------------------------------------------------------------------------------|----------------|----------|----------------|-------------------|-----------|---------------|
| ALEPH View Patrons Items Cir                                                                                                    | culation Requests Re    | eports *Services Help 🕐        |                                                                                                    |                                                                                                    |                |          |                |                   |           |               |
| 3                                                                                                    |                         |                                |                                                                                                    |                                                                                                    |                |          |                |                   |           | X             |
| BIB=     BIB=     BIB=     D     S     S | 7236992 ADM= 7236992    | - ODIN Work Day Fun 2013 (Ko   | trba, Ellen) Year: 2009.                                                                                                    |                                                                                                    |                |          |                |                   |           | Ë             |
|                                                                                                    | Items List              |                                |                                                                                                    |                                                                                                    |                |          |                |                   |           |               |
| ● [1] Functional ○ [2] Overview                                                                                                    | Loan <u>Filter</u>      |                                |                                                                                                    |                                                                                                    |                |          |                |                   |           |               |
| [M] List Of Items (0/1)                                                                                                    | Sublibrary              | Collection                     | Status                                                                                                    | Due Date                                                                                                    | Item Barcode   | Requests | Loans          | Last Return       | Patron ID |               |
| E] All Items History                                                                                                    | Carrington Elementary   | School Fiction                 | Three Week Loan                                                                                                    |                                                                                                    | 33146093420981 |          |                |                   |           | A Booking Req |
| [H] Hold Requests (0, 0)                                                                                                    |                         |                                |                                                                                                    |                                                                                                    |                |          |                |                   |           | Photo Request |
| [P] Photocopy Requests (0, 0)<br>[L] Loan (0)                                                                                                    |                         |                                |                                                                                                    |                                                                                                    |                |          |                |                   |           | Hold Request  |
| [O] History (Last updated)<br>[Z] Circulation Log ()                                                                                                    |                         |                                |                                                                                                    |                                                                                                    |                |          |                |                   |           | laim Return   |
| [S] Circulation Summary<br>[K] Booking (0, 0)                                                                                                    |                         |                                |                                                                                                    |                                                                                                    |                |          |                |                   |           | Lost          |
| [R] Maintenance Record (0)<br>[B] Bibliographic Info.                                                                                                    |                         |                                |                                                                                                    |                                                                                                    |                |          |                |                   |           | Print Slip    |
| [T] Trigger List<br>[N] Maintenance Profile                                                                                                    |                         |                                |                                                                                                    |                                                                                                    |                |          |                |                   |           | Push to Items |
|                                                                                                    |                         |                                |                                                                                                    |                                                                                                    |                |          |                |                   |           | Refresh       |
|                                                                                                    |                         |                                |                                                                                                    |                                                                                                    |                |          | Sort Options 5 | ublibrary/ItamSeq |           | *<br>*        |
|                                                                                                    |                         |                                |                                                                                                    |                                                                                                    |                |          |                |                   |           |               |
|                                                                                                    | Item Details            |                                |                                                                                                    |                                                                                                    |                |          |                |                   |           |               |
|                                                                                                    | Item Bib Info           |                                |                                                                                                    |                                                                                                    |                |          |                |                   |           |               |
|                                                                                                    |                         | Doc                            | Number (Item Sequence)<br>Item Sublibrary<br>Item Collection<br>Item Description<br>Item Brocess Status<br>Item Brocess<br>Item Process Status<br>Item Copy No.<br>Last return date<br>Last return hour<br>Last return station<br>Circulation note | 7236992 10<br>Carrington Elementary School<br>Fiction<br>Three Week Loan<br>Not in process<br>33146093420981<br>2<br>needs cataloging |                |          |                |                   |           |               |
|                                                                                                    |                         |                                |                                                                                                    |                                                                                                    |                |          |                |                   |           |               |

#### When item is returned, a note will pop up because you had put in a circulation note!

| ALEPH Circulation - Version 20.01 Library: CPS              | S50 - CPS Administrative (CPS50) Server: 64.94.37.107:6343 (20.01) User: CPSETSTAFF  |
|-------------------------------------------------------------|--------------------------------------------------------------------------------------|
| ALEPH View Patrons Items Circulation Re                     | lequests Reports *Services Help 🕜                                                    |
| €                                                           |                                                                                      |
| □ 33146093420981 ··· → BIB= 7236992 ADM                     | M= 7236992 - ODIN Work Day Fun 2013 (Kotrba, Ellen) Year: 2009.                      |
|                                                             | rmation                                                                              |
| ● [1] Functional ● [2] Overview                             |                                                                                      |
| ••• Return         ••• [S] Session         •••• [H] History | Item Return         Item has the following note attached needs cataloging         OK |

#### The note comes up because of choices you made in "Set Up Return Options"

| ALEPH Circulation - Version 20.01 Libra             | y: CPS50 - CPS Administrative (CPS50) Server: 64.94.37.107:6343 (20.01) User: CPSETSTAFF |        |
|-----------------------------------------------------|------------------------------------------------------------------------------------------|--------|
| Connect to                                          | → IA (CPS00000740/23146000099923)                                                        |        |
| Dates                                               | ▶                                                                                        |        |
| Show PC/Server Transaction Log<br>Retrieve Triggers | n Details Patron Loans Summary                                                           |        |
| Print History                                       | Eurise Data 05/15/0015                                                                   |        |
| Reporting Center                                    | P                                                                                        |        |
| Options                                             | Set Up Loan Options     Set Up Return Options                                            |        |
| Switch Application                                  | Set Up Return Options                                                                    | ок     |
| Version Check                                       | Customize Print Return Receipt - Transfer                                                |        |
| Exit                                                | Display List of Hold Requests                                                            |        |
|                                                     | Print Photocopy Request Slips Automatically Upon Return                                  |        |
|                                                     | Display "Item is not on loan" Message                                                    |        |
|                                                     | Display Circulation Note                                                                 |        |
|                                                     | Display Item Process Status                                                              |        |
|                                                     | Late Return Message                                                                      |        |
|                                                     | No Message                                                                               |        |
|                                                     | C Per Each Loan                                                                          | Cancel |
|                                                     | C At the End of Session with Current Patron (F4)                                         |        |
|                                                     |                                                                                          | нер    |

### Circulation

#### Check out an item

#### • Loan Node

- Scan in patron
- Scan in item
- Watch to ensure due date is assigned
- Patron must have a valid expiration date
  - Global blocks may come into play
- Override is up to staff
  - Even if patron has fines
  - Even if patron normally is not allowed to use the item
  - etc.

#### More CIRC information available @

http://www.odin.nodak.edu/sites/default/files/Circulation\_GinnyMillette.pdf 2012 ODIN Work Day Circulation session

#### Check in an item

- Return Node
  - Scan in item
  - Watch for notes, holds, etc.

### Interlibrary Loan - SUPPLIERS

- Suppliers are libraries who can supply/lend items via Interlibrary Loan
- Need to know what media type you are after
  - Printed (Loan) or Serial (Copy) etc.
- Sometimes suppliers are inactive
  - School breaks, closed for summer, etc.
- Need a supplier per media type

### **Interlibrary Loan**

#### Borrowing

- Locate an item using Search
- Click ILL Request
  - Attach to patron
  - need by date
- Locate
  - Re-arrange suppliers (opt.)
  - Add Supplier (opt.)
- Send
- Item comes in
- Receive
  - Check out to patron
    - Automatic checkout to patron is available

#### Lending

- Watch for items in Review node
- Locate
  - List of barcodes appear
  - Print slip to take to stacks
- Find item (or not!) Decide to ship (or not!)
- Ship
  - Returnable or not
  - Make sure Expected Return Date is right
- Send out item to library (or patron if requested from NDSUT)
  - Include return label and print slip
- Check-in when item is returned

• Return

# **Interlibrary Loan**

#### Lending - UNFILLED

- If locate goes to Mediated, that usually means item is checked out – click Unfilled button
- Choose a reason
- Request goes on to next library

#### Lending - RESPONSE

 Used to message library, answer RENEW requests among other things

#### More ILL information available @

http://www.odin.nodak.edu/sites/default/files/Interlibrary Loan EllenKotrba.pdf 2012 ODIN Work Day Interlibrary Loan session

# **DYK : Locate in Progress**

- http://www.odin.nodak.edu/node/181
- Different way to say: LOCATE FAILED
  - No isbn (020); No issn (022); No lc-number (010)
  - No available items
  - No available libraries (closed, not doing ILL, etc)
- Request needs further processing
- Within binoculars search note availability line
- Remember you may Add Supplier manually
  - ND State Library, MN libraries & Minitex go outside ODIN network or use the OCLC Direct Request process

#### Ufind – more involved discovery interface

\_\_\_\_\_

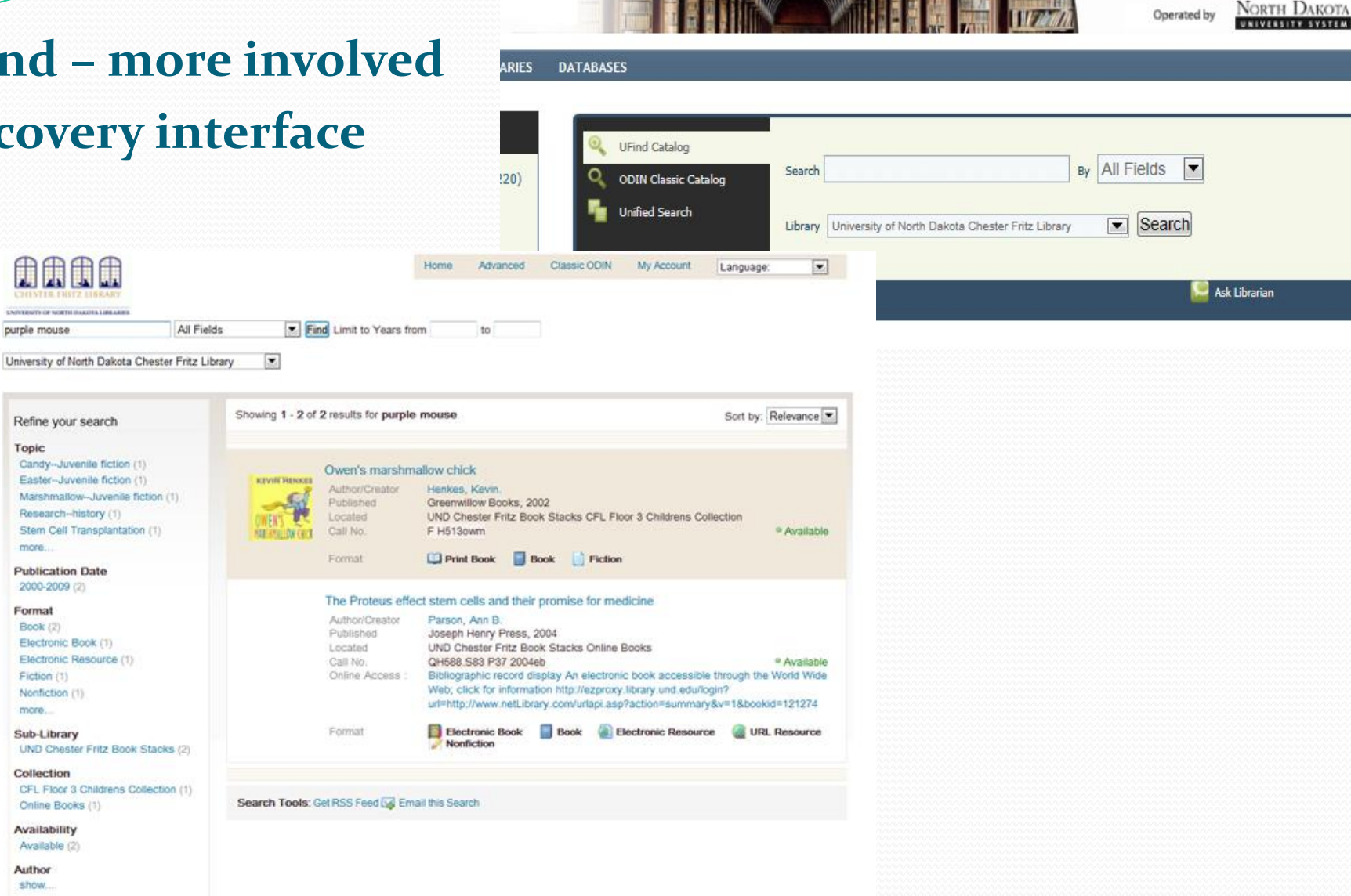

Search Site :

Go

show... Language show...

purple mouse

Topic

more.

Format

Book (2)

Fiction (1)

more.

Nonfiction (1)

Sub-Library

Collection

Online Books (1) Availability Available (2) Author

Publication Date 2000-2009 (2)

Electronic Book (1)

Refine your search

Genre

#### **ODIN Classic – basic** disc Fron

DATABASES

| discovery interface<br>From Ex Libris                                                                                                    |                                                               |               |                                                                  |                       | Q UFind C<br>Q ODIN C | atalog<br>lassic Catalog<br>Search | Search<br>Library | y University               | sity of North Da                                                             | By<br>kota Ches                   | Title Keyword(s)<br>ter Fritz Library | ]          | Search                 |   |      |
|----------------------------------------------------------------------------------------------------|---------------------------------------------------------------|---------------|------------------------------------------------------------------|-----------------------|-----------------------|------------------------------------|-------------------|----------------------------|------------------------------------------------------------------------------|-----------------------------------|---------------------------------------|------------|------------------------|---|------|
|                                                                                                    |                                                               |               |                                                                  |                       |                       |                                    | Universi          | ity of ND                  |                                                                              |                                   |                                       |            |                        |   |      |
|                                                                                                    | CHESTER FRITZ LIBRARY<br>UNIVERSITY OF NORTH DAKOTA LIBRARIES | Sign-in       | I                                                                | End Session<br>Browse | I                     | My Account<br>Search               | I                 | Preterence:<br>Results Lis | s  <br>t                                                                     |                                   | Libranes<br>Previous Searches         | I          | Feedback<br>My e-Shelf | I | Help |
|                                                                                                    |                                                               | Selected reco | rds:                                                             |                       | View Selected         |                                    | E-Mail/Save       |                            | Create Subset                                                                |                                   | Add to e-Shelf                        |            |                        |   |      |
| Whole set:                                                                                                    |                                                               |               |                                                                  |                       | Select All            |                                    | Deselect          | i i                        | Refine                                                                       | i                                 | Filter                                |            |                        |   |      |
| Connected to: University of ND Library 2 Results (displaying 1 - 2 max 2000) List View   Table View Words - general= purple mouse; Sorted by: Title/Year (ascending) |                                                               |               |                                                                  |                       |                       |                                    |                   |                            |                                                                              |                                   |                                       |            |                        |   |      |
| Sort options: •Author/Year(d) •Author/Year(a) •Year(d)/Author •Author/Title •Title/Year(d) • Title/Year(d) •Year(d)/Title •Year(a)/Format                            |                                                               |               |                                                                  |                       |                       |                                    |                   |                            |                                                                              |                                   |                                       |            |                        |   |      |
| #                                                                                                    | Author                                                        | Format        |                                                                  |                       | Title                 | ļ                                  |                   |                            | Year                                                                         |                                   |                                       | Location   |                        |   |      |
| 1-view                                                                                                    | Henkes, Kevin.                                                | Book          | Owen's marshmallow chick /                                       |                       |                       |                                    | 2                 | 2002                       | **UND Chester Fritz Book Stacks CFL Floor 3 Childrens Collection : F H513owm |                                   |                                       |            |                        |   |      |
| 2-view                                                                                                    | Parson, Ann B.                                                | Online Book   | The Proteus effect : stem cells and their promise for medicine / |                       |                       |                                    | 2                 | 2004                       | **UND Che                                                                    | ster Fritz Book Stacks Online Boo | oks : QH588.S83                       | P37 2004eb |                        |   |      |
| Retry Search: Basic   Advanced   Expert<br>WRD = ( purple mouse )                                                                                                    |                                                               |               |                                                                  |                       |                       |                                    |                   |                            |                                                                              |                                   |                                       |            |                        |   |      |

ABOUT ODIN | WEBSITE INFO

NORTH DAKOTA

Go

Search Site : 🞑

Operated by

# **ODIN Home Page – logged in**

#### **For Library Staff**

- YOUR LIBRARY section
  - Downloads
  - Posting My Library News/Events
  - Library File Upload
- MY FAVORITES section
- LIBRARY STAFF section
  - Work Group Information
  - Training Documents
  - Library Directory
- Training Documents

#### Databases

- Initially you need to create an account using the ODIN barcode
- Databases appear for your IP or login

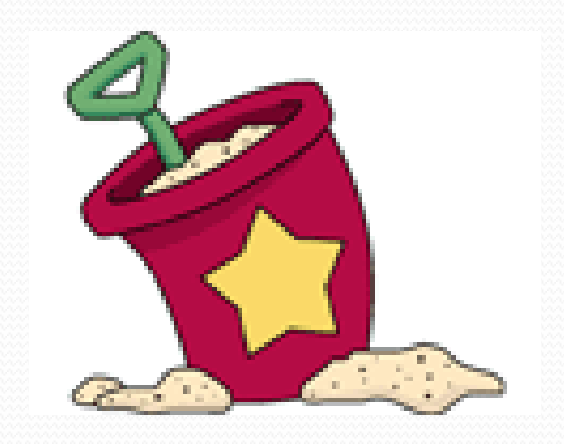

# **ODIN Help Desk ticket**

- http://www.odin.nodak.edu/webticket
  - One issue per ticket
  - Reaches all ODIN Office staff
- Follow up on tickets if no answer or resolution is received in a timely manner
- You <u>should</u> receive email after you initially submit ticket
- You <u>might</u> receive email as your ticket is being worked on
- You <u>will</u> see an email when ticket is resolved and should come with a resolution answer

# **OPEN DISCUSSION**

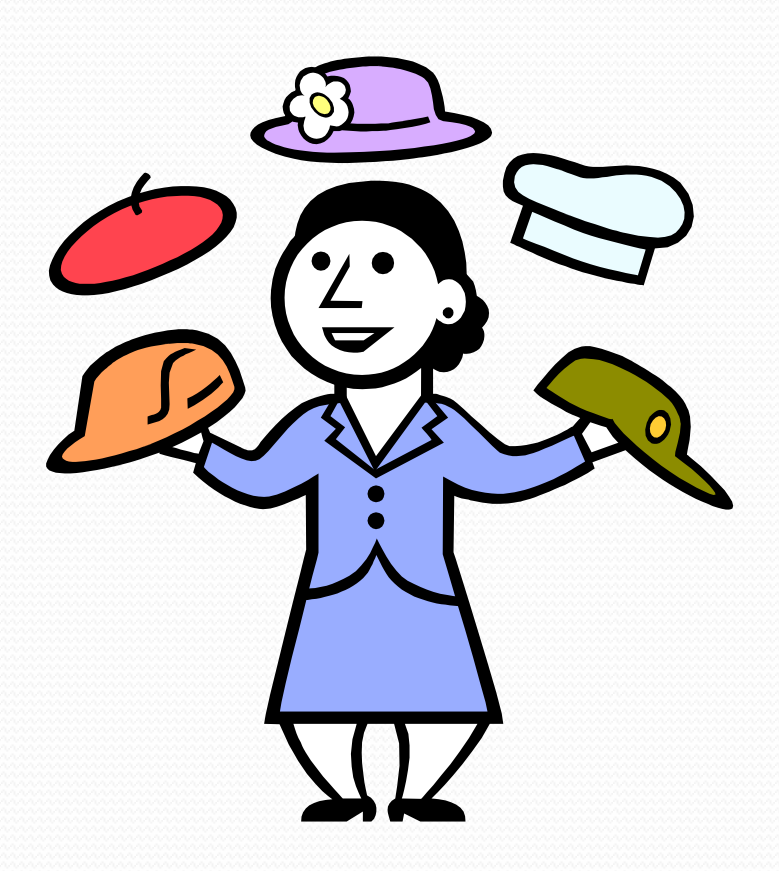

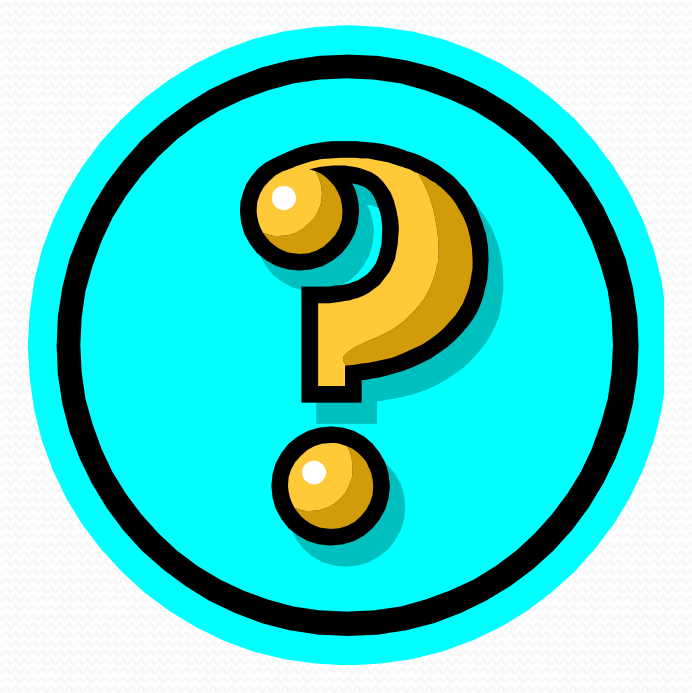